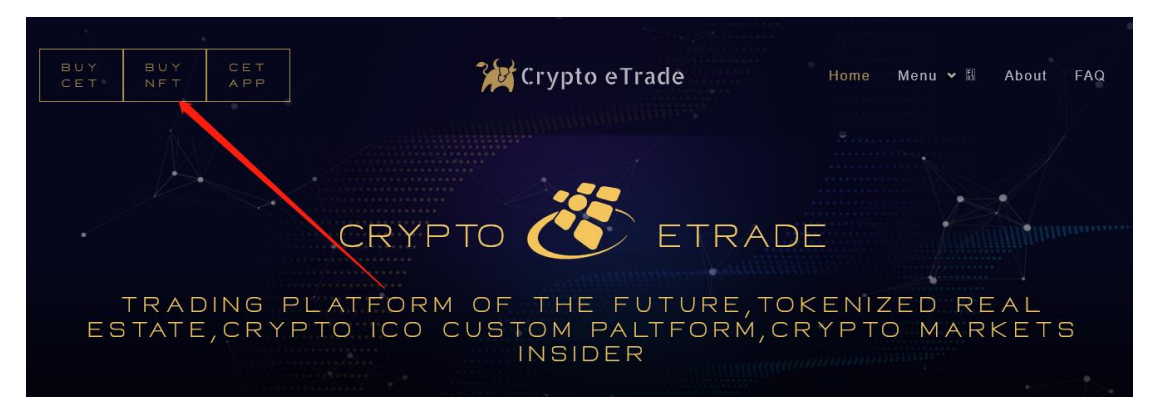

第一、使用浏览器【电脑或者手机】打开 https://c-defi.co【中国境内最好使用 VPN】

- 第二、如果手机显示不全可以横屏
- 第三、点击 Buy NFT

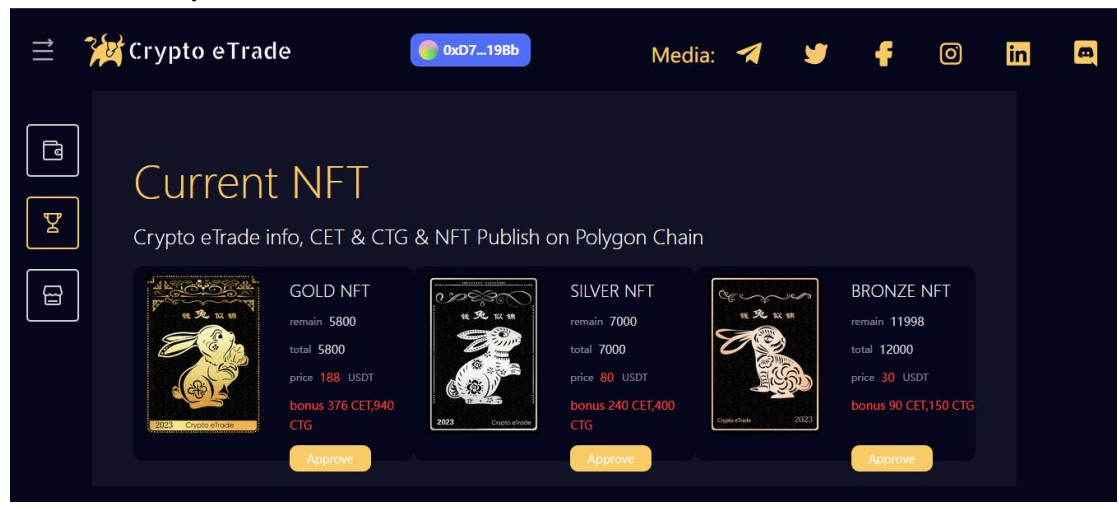

第四、显示 NFT 页面后,点击链接钱包

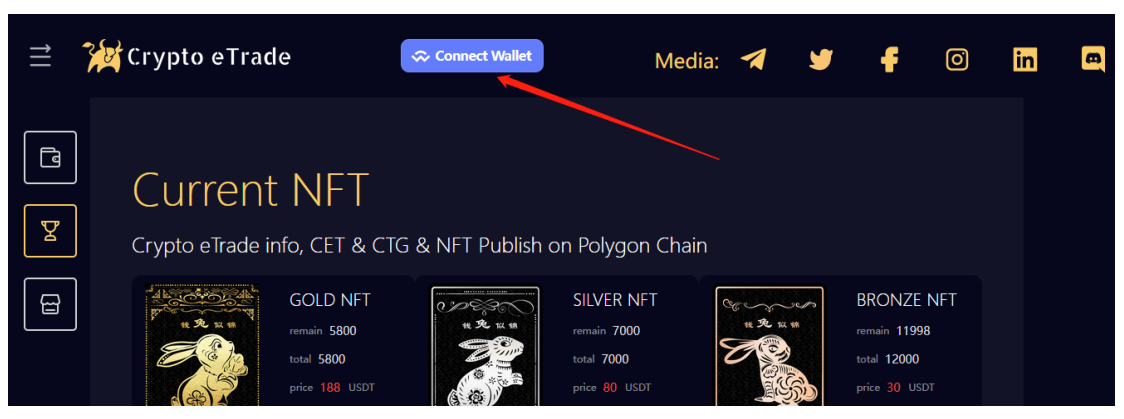

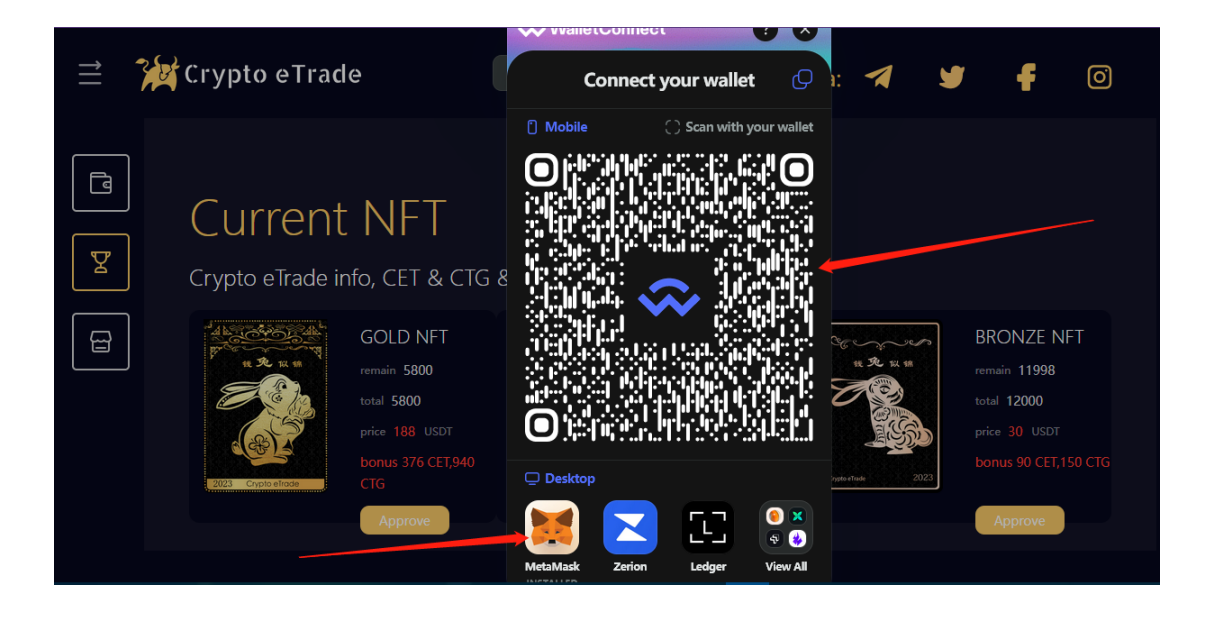

- 1. 如果使用的浏览器,安装了 metaMask 钱包,可以直接点击 MetaMask 图标链接钱包
- 2. 如果浏览器没有安装,或者想使用 app 钱包链接, 直接打开钱包,扫描上面的二维码
- 3. 链接后就会出现自己的地址

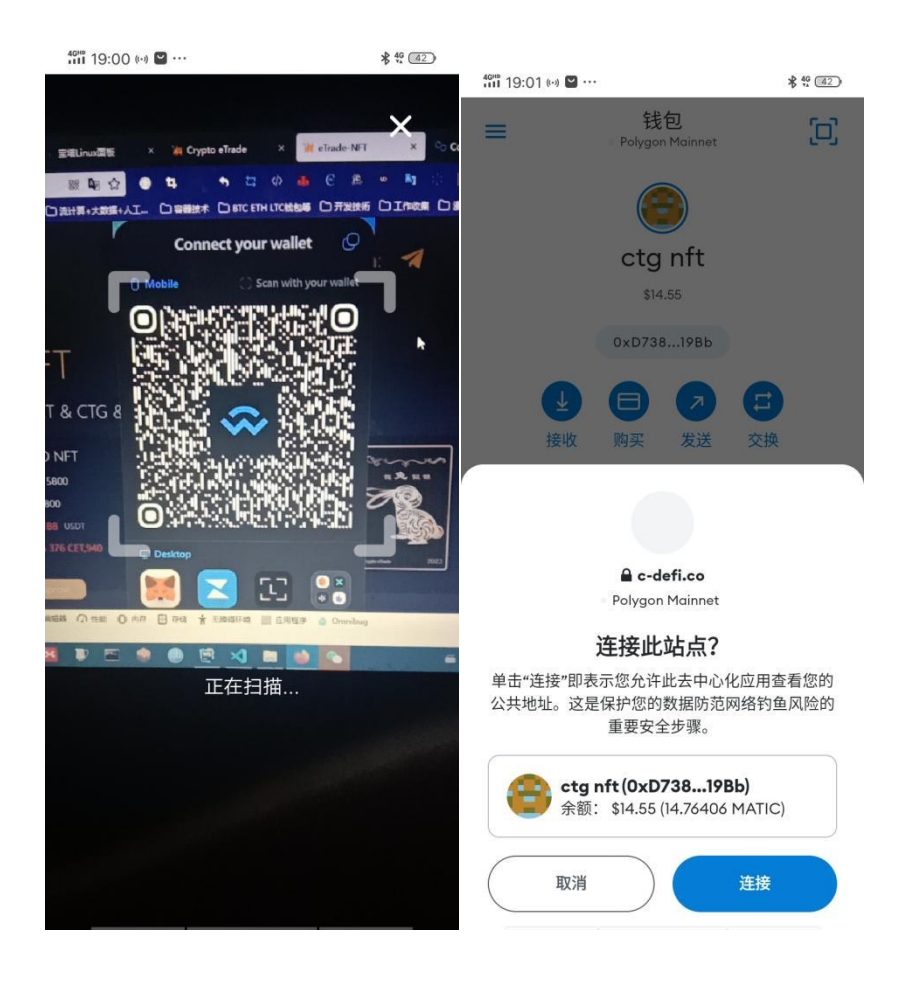

## 第五、显示地址后,可以后买 NFT

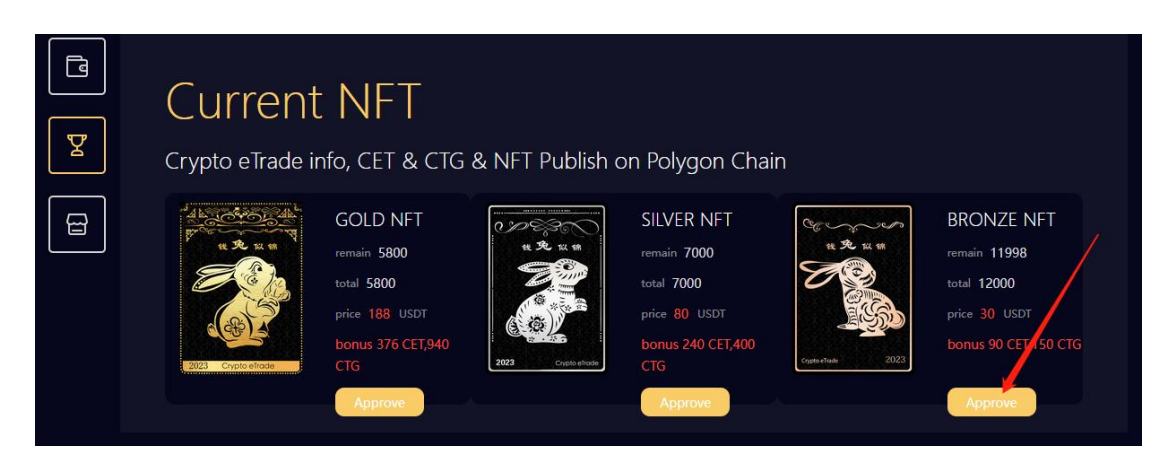

## 第六、点击 approve 按钮

点击按钮后授权,同时通过钱包授权的,浏览器钱包,或者 app 钱包,点击后,等待确认, 有一种可能: 因为确认需要时间,如果着急,等待一会后可以再次点击 approve 按钮可能 会加快。

| 19:02      | ((+)) 🎴 ••••        |                    | ,    | \$ 49 (42) |
|------------|---------------------|--------------------|------|------------|
| =          | = Pe                | 钱包<br>olygon Mainn | et   | <b>[</b> ] |
|            |                     |                    |      |            |
|            | c                   | ctg nft            |      |            |
|            |                     | \$14.54            |      |            |
|            | 0×                  | D73819B            | b    |            |
|            |                     |                    | 6    |            |
|            | 接收 购                | 买 发送               | 芝 交换 |            |
|            | 代币                  |                    | 收藏品  |            |
| S          | 14.76406<br>\$14.54 | MATIC              |      | >          |
| Ŧ          | 39.741 US           | DT                 |      | >          |
|            | 没有利                 | 看到您的代              | 币?   |            |
|            |                     | 漆加代币               |      |            |
|            |                     |                    |      |            |
|            |                     |                    |      |            |
| $\bigcirc$ | 已提交交易               | }                  |      |            |
| $\sim$     | 正在等待确认              | 1                  |      |            |

第七、点击 buy

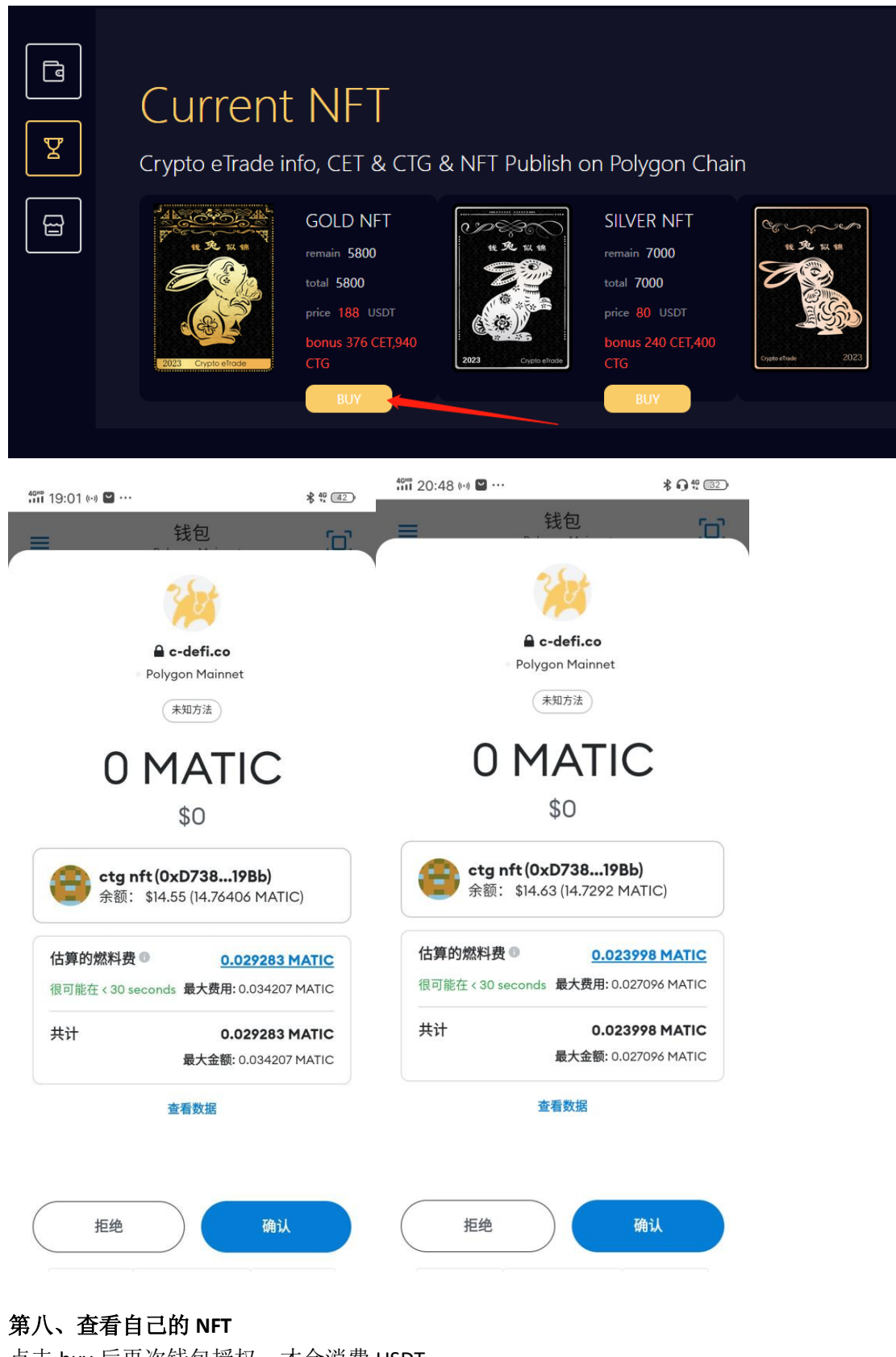

点击 buy 后再次钱包授权,才会消费 USDT

|          | 2 | Crypto e<br>VValle | Trade      |          | 0xD719Bb               |              | Med | lia: 🔫      | y           | f    | 0  | in | a |
|----------|---|--------------------|------------|----------|------------------------|--------------|-----|-------------|-------------|------|----|----|---|
| La<br>La |   | NFTs (on F         | Polygon] 🛡 |          | CET[on Polygon]<br>774 | ð.           |     | ста (<br>90 | on Polygon] | ٥    |    |    |   |
| B        |   | NFTs               |            |          |                        |              |     |             |             |      |    |    |   |
|          |   | Image              | Tier       | Token ID | Total Balance          | Listed Price |     | Diff +/-    |             |      |    |    |   |
|          |   |                    | BRONZE NFT |          | \$ 0                   | \$ 30        |     | 0.00 %      | sale up     | Deta | il |    |   |
|          |   |                    |            | n        | ¢n                     | ¢ 20         |     | 0 00 %      | cala un     | Dota | a  |    |   |

## 第九、可以设置自己的 NFT,将其售卖出去

NFTs 列表中是自己购买的 NFT, 点击 approve 后,确认。辉县市 sale up 的按钮。 点击 "sale up" 按钮,用户可以设置价格,必须整数。将 NFT 售卖出去

| )<br>-   | Crypto | o eTrade   |          | 0xD719Bb      |              | Media:   | 1 | y       | f      | Ō |  |
|----------|--------|------------|----------|---------------|--------------|----------|---|---------|--------|---|--|
| <b>_</b> | Imag   | e Tier     | Token ID | Total Balance | Listed Price | Diff +/- |   |         |        |   |  |
| ۹<br>۲   |        | BRONZE NFT | notic    | e             |              | ×        |   | sale up | Detail |   |  |
|          |        | BRONZE NFT | input p  | price         |              |          |   | sale up | Detail |   |  |
|          | Res    | ells NFTs  |          |               | cancel       | confirm  |   |         |        |   |  |

| ${=}$ | 267 | Crypto eT    | rade              | C                | 0xD719Bb   | I                                                     | Media: 🗲   | 1 4 | NoLYGON-CT                    |                                                      | יי |
|-------|-----|--------------|-------------------|------------------|------------|-------------------------------------------------------|------------|-----|-------------------------------|------------------------------------------------------|----|
|       |     |              |                   |                  |            |                                                       |            |     | \$0.00                        |                                                      | ^  |
|       |     |              |                   |                  |            |                                                       |            |     | 洋细信息 数据 十                     | 六进制 🌺 市场 >                                           | -  |
|       |     | Norman State |                   |                  |            | <sup>∦</sup><br>e shelf <sup>\$</sup> ⊷ <sup>30</sup> |            |     | 燃料 (信賞) ❶<br>有可能在 30 秒 以<br>内 | \$0.02<br>0.02578989 MATIC<br>最大费用: 0.02941963 MATIC |    |
|       |     |              | Is NFTs           |                  |            |                                                       |            |     | <b>共计</b><br>金额 • 燃料费         | \$0.02<br>0.02578989 MATIC<br>最大金额: 0.02941963 MATIC |    |
|       |     | Image        | Token I<br>Tier D | Listed Pric<br>e | Nums Selle | r StartedAt                                           | t Diff +/- |     | 拒绝                            | 确认                                                   | -  |

|   | Image | Tier               | Token ID         | Total Balance      | Listed Price                 | Diff +/- |           |        |  |
|---|-------|--------------------|------------------|--------------------|------------------------------|----------|-----------|--------|--|
| Y |       | BRONZE NFT         |                  | \$0                | \$ 30                        | 0.00 %   | sale up   | Detail |  |
| B | Rese  | Is NFTs            | 5                |                    |                              |          |           |        |  |
|   | Image | Token I<br>Tier D  | Listed Pric<br>e | Nums Selle         | er StartedAt                 | Diff +/- |           |        |  |
|   |       | BRONZE N 2<br>FT 2 | \$ 34            | 1 <u>0xD738*</u> : | 2023-01-1<br>**9 <u>Bb</u> 9 |          | sale down | Detail |  |

- "点击 sale down"取消售卖
- 第十、NFT 市场就显示了 NFT 内容

| 111 | 2 | Crypto e           | Trade                      | Cx                    | xD719Bb     | Ν            | 1edia: 🖪 | ۶ | f      | 0 | in |
|-----|---|--------------------|----------------------------|-----------------------|-------------|--------------|----------|---|--------|---|----|
| d   | ] | Curre<br>Get NFT M | ent list<br>1arketplace.(f | ings<br>Rewards for b | both partie | s 50 CET)    |          |   |        |   |    |
|     |   | Image              | Tier                       | Reward Share          | Token ID    | Listed Price | Diff +/- |   |        |   |    |
| E   |   |                    | BRONZE NFT                 |                       | 2           | 34           |          |   | Detail |   |    |
|     |   |                    |                            |                       |             |              |          |   |        |   |    |
|     |   |                    |                            |                       |             |              |          |   |        |   |    |
|     |   |                    |                            |                       |             |              |          |   |        |   |    |

第十一、可以点击详情进入后

|   | < Back                                   |                           |                                            |   |
|---|------------------------------------------|---------------------------|--------------------------------------------|---|
| Y | Crypto eTrad                             | e Memb                    | ership Card #2                             | _ |
| F | This NFT is available for purchase: \$ 3 | 4 USDT. Connect your wall | et to continue. approve                    |   |
|   |                                          | NFT Details               |                                            |   |
|   |                                          | Contract Address:         | 0x85bb600008755A763aDE46aA80643e89CF906Ad0 |   |
|   |                                          | NFT ID:                   | 2                                          |   |
|   | 3 € 免 以 備                                | Download Link:            | Link                                       |   |
|   |                                          | Tier                      | Bronze NET                                 |   |

第十二、点击 approve 授权

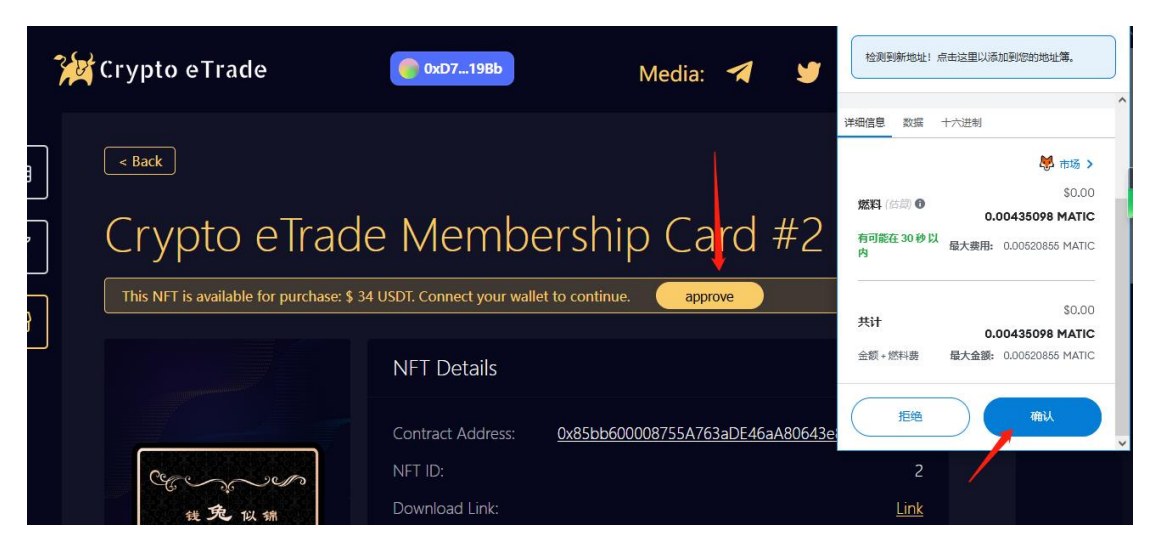

同上,因为网络原因可能显示 buy 按钮比较慢,可以等一会后,在点击一次就好了

## 第十三、购买,成功,在自己的页面可以看到 NFT

| 2 | Crypto eTrade                            | 0xD719Bb                   | Media: <table-cell-columns> 💆 🥊</table-cell-columns> | o <mark>i</mark> r |
|---|------------------------------------------|----------------------------|------------------------------------------------------|--------------------|
|   | This NFT is available for purchase: \$ 3 | 34 USDT. Connect your wall | et to continue.                                      |                    |
|   |                                          | NFT Details                |                                                      |                    |
|   |                                          | Contract Address:          | 0x85bb600008755A763aDE46aA80643e89CF906              | 5Ad0               |
| 뮵 |                                          | NFT ID:                    |                                                      | 2                  |
|   | 我免以痛                                     | Download Link:             |                                                      | Link               |

自己是不能购买自己售卖的 NFT